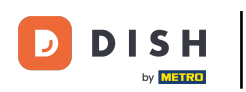

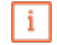

Willkommen im DISH POS Dashboard. In diesem Tutorial zeigen wir dir, wie du einen neuen Drucker anlegst.

| dem () mainting in a second |        |                                                  |               |                       |                  |                                                            |
|-----------------------------|--------|--------------------------------------------------|---------------|-----------------------|------------------|------------------------------------------------------------|
| Dashboard                   |        | Dashboard                                        |               |                       |                  |                                                            |
| Artikel                     | ~      | Heutige Umsatzdaten                              |               |                       |                  |                                                            |
| Finanzen                    | ~      | Umsatz                                           | Transaktionen | Durchschnittliche A   | usgaben (        | Offene Bestellungen                                        |
| Allgemein                   | ~      | € 35,50                                          | 1             | € 35,5                | 0                | € 94,65                                                    |
| Bezahlen<br>Self-service    | *<br>* |                                                  |               |                       |                  | Summe<br>6<br>Letzte Aktualisierung:<br>heute um 12:56 Uhr |
|                             |        | Umsatzdetails<br>— Diese Woche — Vorherige Woche |               | UMSATZ BIS HEUTE      | UMSATZ BIS HEUTE | UMSATZ GESAMT                                              |
|                             |        | €180<br>€160                                     |               | DIESE WOCHE<br>€ 0,00 | € 0,00           | vorherige woche<br>€ 185,35                                |

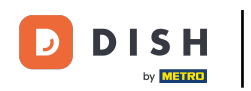

#### Zuerst klickst du auf das Seitenmenü Allgemein.

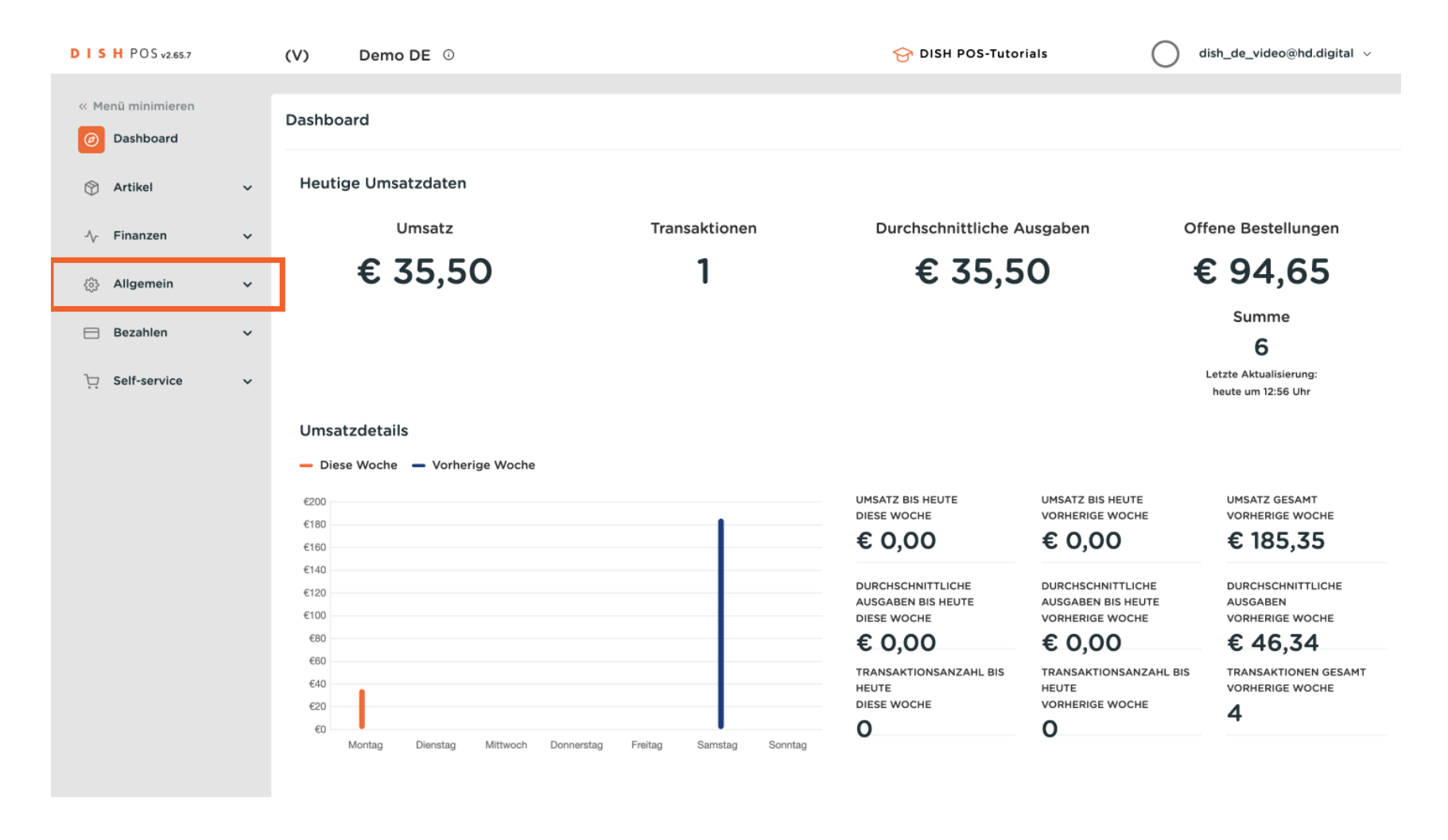

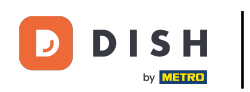

#### Danach klickst du auf das Untermenü Drucker.

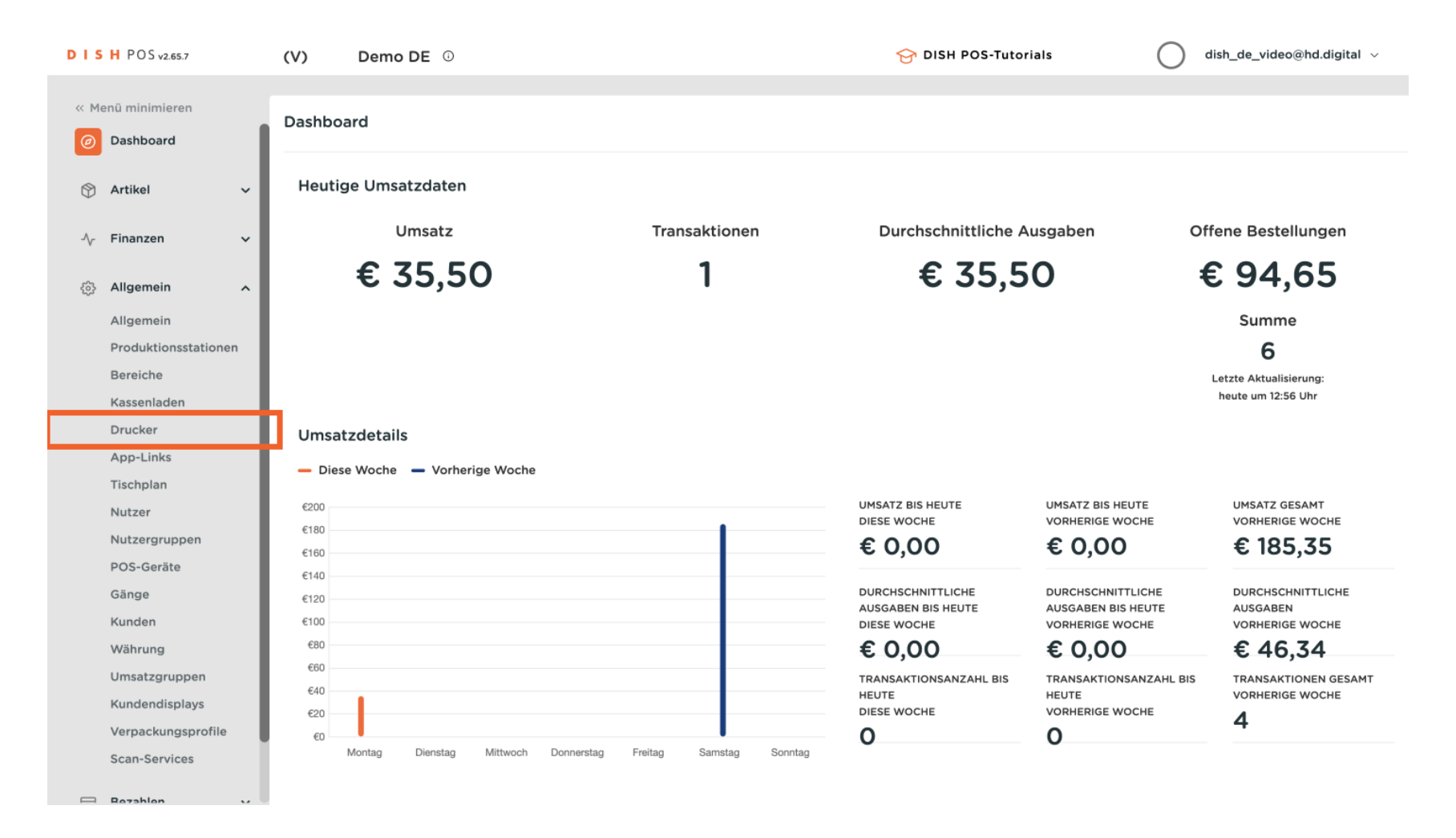

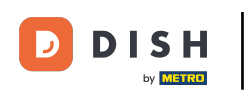

Du bist nun in der Übersicht deiner Drucker. Um einen neuen Drucker hinzuzufügen, klicke auf + Drucker hinzufügen.

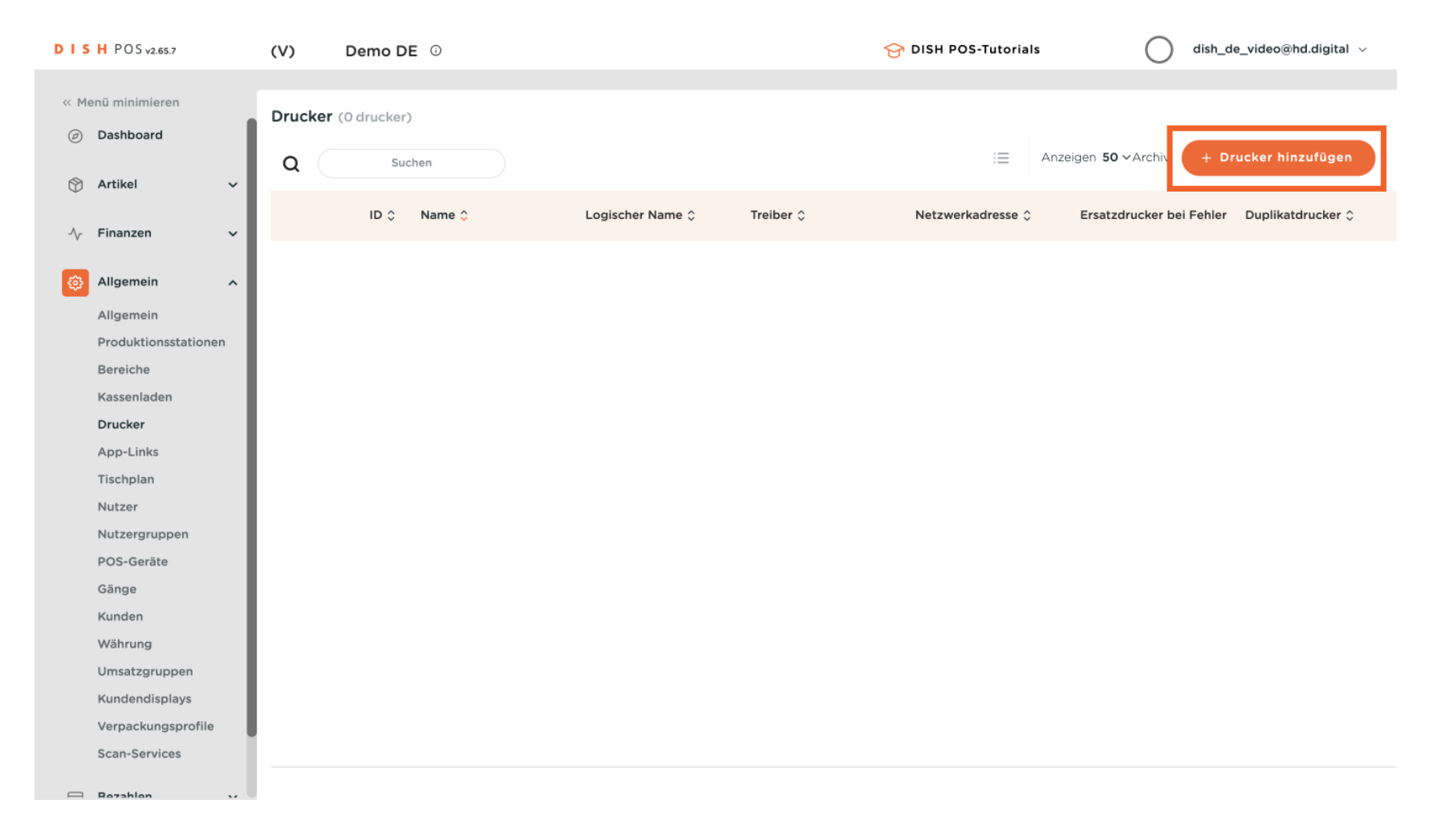

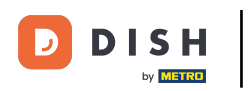

## Ein neues Fenster öffnet sich, in dem du alle Einstellung für deinen neuen Drucker einrichtest.

| DISH POS v2.65.7              | Drucker hinzufügen | Drucker                  |              | SCHLIESSEN 🛞                    |
|-------------------------------|--------------------|--------------------------|--------------|---------------------------------|
| « Menü minimieren             | Drucker            | Name®                    |              |                                 |
| Ø Dashboard                   |                    | Einstellungen            |              |                                 |
| 🕅 Artikel 🗸 🗸                 |                    | Einstenungen             |              |                                 |
| ř I                           |                    | Logischer Name*          |              |                                 |
| -∿- Finanzen 🗸 🗸              |                    | Treiber*                 | ~            |                                 |
| <ul> <li>Allgemein</li> </ul> |                    | Netzwerkadresse®         |              |                                 |
| Allgemein                     |                    | Ist Coop Drucker         |              |                                 |
| Produktionsstationen          |                    | Kundendisplay verbunden  |              |                                 |
| Bereiche                      |                    | Bondrucker               |              |                                 |
| Kassenladen                   |                    | Umzugsbon drucken.       |              |                                 |
| Drucker                       |                    | Nur ESCROS-Code generier | en           |                                 |
| App-Links                     |                    |                          |              |                                 |
| Tischplan                     |                    | Ersatzdrucker bei Fehler | ~            |                                 |
| Nutzer                        |                    | Duplikatdrucker          | ~            |                                 |
| Nutzergruppen                 |                    |                          |              |                                 |
| POS-Geräte                    |                    | Logo Datainamo           |              |                                 |
| Gänge                         |                    | Logo Datemane.           |              |                                 |
| Kunden                        |                    | Identifikation           |              |                                 |
| Währung                       |                    |                          |              |                                 |
| Umsatzgruppen                 |                    | Ihre Referenz            |              |                                 |
| Kundendisplays                |                    | D                        |              |                                 |
| Verpackungsprofile            |                    |                          |              |                                 |
| Scan-Services                 |                    |                          | Speichern un | d Weiteres hinzufügen Speichern |

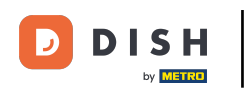

### 2uerst gib deinem Drucker einen Namen. Klicke in das entsprechende Textfeld.

| DISH POS v2.65.7 (         | Drucker hinzufügen | Drucker                   |               | SCHLIESSEN 🛞                    |
|----------------------------|--------------------|---------------------------|---------------|---------------------------------|
| « Menü minimieren          | @ Drucker          | Name®                     |               |                                 |
| Ø Dashboard                |                    | Finstellungen             |               |                                 |
| 🕅 Artikel 🗸 🗸              |                    | Einstenungen              |               |                                 |
| Č.                         |                    | Logischer Name®           |               |                                 |
| -\ <sub>∕</sub> Finanzen ✓ |                    | Treiber*                  | ~             |                                 |
| ي Allgemein م              |                    | Netzwerkadresse*          |               |                                 |
| Allgemein                  |                    | Ist Coop Drucker          |               |                                 |
| Produktionsstationen       |                    | Kundendisplay verbunden   |               |                                 |
| Bereiche                   |                    | Bondrucker                |               |                                 |
| Kassenladen                |                    | Umzugsbon drucken         |               |                                 |
| Drucker                    |                    |                           |               |                                 |
| App-Links                  |                    | Nur ESCPOS-Code generiere | en            |                                 |
| Tischplan                  |                    | Ersatzdrucker bei Fehler  | ~             |                                 |
| Nutzer                     |                    | Duralitated               |               |                                 |
| Nutzergruppen              |                    | Duplikatorucker           | ~             |                                 |
| POS-Geräte                 |                    |                           |               |                                 |
| Gänge                      |                    | Logo Dateiname.           |               |                                 |
| Kunden                     |                    |                           |               |                                 |
| Währung                    |                    | Identifikation            |               |                                 |
| Umsatzgruppen              |                    | Ihre Referenz             |               |                                 |
| Kundendisplays             |                    |                           |               |                                 |
| Verpackungsprofile         |                    | ID                        |               |                                 |
| Scan-Services              |                    |                           | Speichern und | d Weiteres hinzufügen Speichern |

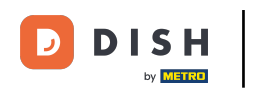

Nun gib deinem neuen Drucker einen logischen Namen, damit dieser immer leicht im System erkannt werden kann. Klicke dafür auf das Textfeld neben Logischer Name.

| DISH POS v2.65.7 (   | Drucker hinzufügen | Drucker                              |              | SCHLIESSEN 🛞                    |
|----------------------|--------------------|--------------------------------------|--------------|---------------------------------|
| « Menü minimieren    | 🛞 Drucker          | Name <sup>®</sup> Drucker an der Bar |              |                                 |
| Dashboard            |                    | Einstellungen                        |              |                                 |
| 🕎 Artikel 🗸 🗸        |                    | Logischer Name <sup>®</sup>          |              |                                 |
| -√ Finanzen ✓        |                    | Treiber*                             | ~            |                                 |
| Allgemein ^          |                    | Netzwerkadresse <sup>≈</sup>         |              |                                 |
| Allgemein            |                    | Ist Coop Drucker                     |              |                                 |
| Produktionsstationen |                    | Kundendisplay verbunden              |              |                                 |
| Bereiche             |                    | Bondrucker                           |              |                                 |
| Kassenladen          |                    |                                      |              |                                 |
| Drucker              |                    | Umzugsbon drucken.                   |              |                                 |
| App-Links            |                    | Nur ESCPOS-Code generier             | en           |                                 |
| Tischplan            |                    | Ersatzdrucker bei Fehler             | ~            |                                 |
| Nutzer               |                    |                                      |              |                                 |
| Nutzergruppen        |                    | Duplikatdrucker                      | ~            |                                 |
| POS-Geräte           |                    |                                      |              |                                 |
| Gänge                |                    | Logo Dateiname.                      |              |                                 |
| Kunden               |                    |                                      |              |                                 |
| Währung              |                    | Identifikation                       |              |                                 |
| Umsatzgruppen        |                    | Ihre Referenz                        |              |                                 |
| Kundendisplays       |                    |                                      |              |                                 |
| Verpackungsprofile   |                    | ID                                   |              |                                 |
| Scan-Services        |                    |                                      | Speichern un | d Weiteres hinzufügen Speichern |

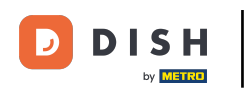

# Danach wähle den zugehörigen Treiber des Druckers aus dem Drop-down-Menü aus.

| DISH POS v2.65.7     | ( Drucker hinzufügen | Drucker                              |             | SCHLIESSEN                        | $\otimes$ |
|----------------------|----------------------|--------------------------------------|-------------|-----------------------------------|-----------|
| « Menü minimieren    | Drucker              | Name <sup>®</sup> Drucker an der bar |             |                                   |           |
| ② Dashboard          |                      | Einstellungen                        |             |                                   |           |
| 🕅 Artikel 🗸 🗸        |                      | Logischer Name <sup>®</sup>          | BAR_DRUCKER |                                   |           |
| -√ Finanzen ✓        |                      | Treiber*                             |             | ~                                 | 1         |
| يَ Allgemein ۸       |                      | Netzwerkadresse®                     |             |                                   | - 1       |
| Allgemein            |                      | Ist Coop Drucker                     |             |                                   | _         |
| Produktionsstationen |                      | Kundendisplay verbunden              |             |                                   | - I.      |
| Bereiche             |                      | Bondrucker                           |             |                                   |           |
| Kassenladen          |                      | Umzugsbon drucken.                   |             |                                   |           |
| Drucker              |                      | Nur ESCROS-Code generies             |             |                                   |           |
| App-Links            |                      | Nur ESCPOS-Code generier             | en          |                                   |           |
| Tischplan            |                      | Ersatzdrucker bei Fehler             |             | ~                                 | _         |
| Nutzer               |                      | Duplikatdrucker                      |             |                                   | _         |
| Nutzergruppen        |                      | Dupmataraonor                        |             | -                                 |           |
| POS-Geräte           |                      |                                      |             |                                   |           |
| Gänge                |                      | Logo Dateiname.                      |             |                                   |           |
| Kunden               |                      | Identifikation                       |             |                                   | _         |
| Währung              |                      |                                      |             |                                   | _         |
| Umsatzgruppen        |                      | Ihre Referenz                        |             |                                   |           |
| Kundendisplays       |                      | ID                                   |             |                                   |           |
| Verpackungsprofile   |                      |                                      |             |                                   |           |
| Scan-Services        |                      |                                      | Speichern   | und Weiteres hinzufügen Speicherr |           |

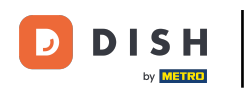

## Je<sup>-</sup>

#### Jetzt hinterlege die IP-Adresse des Druckers. Klicke dazu auf das entsprechende Textfeld.

| DISH POS v2.65.7 (   | Drucker hinzufügen | Drucker                              |               | SCHLIESSEN 🛞                     |
|----------------------|--------------------|--------------------------------------|---------------|----------------------------------|
| « Menü minimieren    | Drucker            | Name <sup>®</sup> Drucker an der bar |               |                                  |
| Dashboard            |                    | Einstellungen                        |               |                                  |
| 🕅 Artikel 🗸 🗸        |                    | Logischer Name <sup>®</sup>          | BAR_DRUCKER   |                                  |
| √ Finanzen 🗸         |                    | Treiber*                             | EPSON TMT-m30 |                                  |
| 🖏 Allgemein 🔺        |                    | Netzwerkadresse <sup>=</sup>         |               | 1                                |
| Allgemein            |                    | Ist Coop Drucker                     |               | · ·                              |
| Produktionsstationen |                    | Kundendisplay verbunden              |               |                                  |
| Bereiche             |                    | Bondrucker                           |               |                                  |
| Kassenladen          |                    | Umzugsbon drucken                    |               |                                  |
| Drucker              |                    |                                      |               |                                  |
| App-Links            |                    | Nur ESCPOS-Code generier             | en            |                                  |
| Tischplan            |                    | Ersatzdrucker bei Fehler             | ~             |                                  |
| Nutzer               |                    | Duplikatdruckor                      |               |                                  |
| Nutzergruppen        |                    | Dupikaturucker                       | ~             |                                  |
| POS-Geräte           |                    |                                      |               |                                  |
| Gänge                |                    | Logo Dateiname.                      |               |                                  |
| Kunden               |                    | Identifikation                       |               |                                  |
| Währung              |                    | dentification                        |               |                                  |
| Umsatzgruppen        |                    | Ihre Referenz                        |               |                                  |
| Kundendisplays       |                    |                                      |               |                                  |
| Verpackungsprofile   |                    | ID                                   |               |                                  |
| Scan-Services        |                    |                                      | Speichern u   | nd Weiteres hinzufügen Speichern |

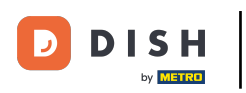

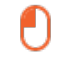

# Schließlich lege fest, welche Funktion der Drucker haben wird. Dazu klicke auf das entsprechende Kästchen.

| DISH POSv     | 2.65.7       | ( Drucker hinzufügen | Drucker                        |                                |                                | SCHLIESSEN 🚫 |
|---------------|--------------|----------------------|--------------------------------|--------------------------------|--------------------------------|--------------|
| « Menü minimi | eren         | © Drucker            | Name <sup>®</sup> Drucker an o | ler bar                        |                                |              |
| Ø Dashboa     | 'd           |                      | Einstellungen                  |                                |                                |              |
| 🕅 Artikel     | ~            |                      | Logischer Name <sup>®</sup>    | BAR_DRUCKER                    |                                |              |
| -∕√ Finanzen  | ×            |                      | Treiber*                       | EPSON TMT-m30                  | ~                              |              |
| يَ Allgemei   | n ^          |                      | Netzwerkadresse*               | IP-Adresse (Bsp. 192.168.1.44) |                                |              |
| Allgemei      | 1            |                      | Ist Coop Drucker               |                                |                                |              |
| Produktio     | onsstationen |                      | Kundendisplay ver              | bunden                         |                                |              |
| Bereiche      |              |                      | Rendrucker                     |                                |                                |              |
| Kassenla      | den          |                      | Bondrucker                     |                                |                                |              |
| Drucker       |              |                      | Umzugsbon drucke               | en.                            |                                |              |
| App-Link      | s            |                      | Nur ESCPOS-Code                | generieren                     |                                |              |
| Tischplar     |              |                      | Ersatzdrucker bei Fehl         | er                             | $\sim$                         |              |
| Nutzer        |              |                      | Duplikateruskar                |                                |                                |              |
| Nutzergr      | uppen        |                      | Duplikatorucker                |                                | $\checkmark$                   |              |
| POS-Gera      | ite          |                      |                                |                                |                                |              |
| Gänge         |              |                      | Logo Dateiname.                |                                |                                |              |
| Kunden        |              |                      |                                |                                |                                |              |
| Währung       |              |                      | Identifikation                 |                                |                                |              |
| Umsatzg       | ruppen       |                      | Ihre Referenz                  |                                |                                |              |
| Kundend       | splays       |                      |                                |                                |                                |              |
| Verpacku      | ngsprofile   |                      | ID                             |                                |                                |              |
| Scan-Ser      | vices        |                      |                                | Spe                            | ichern und Weiteres hinzufügen | Speichern    |

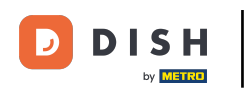

## Danach schließe die Erstellung des neuen Druckers ab, indem du auf Speichern klickst.

| DISH POS v2.65.7 (                 | Drucker hinzufügen | Drucker                              |                                | sc                         | HLIESSEN 🛞 |
|------------------------------------|--------------------|--------------------------------------|--------------------------------|----------------------------|------------|
| « Menü minimieren                  | Drucker            | Name <sup>®</sup> Drucker an der bar |                                |                            |            |
| <ul> <li>Dashboard</li> </ul>      |                    | Einstellungen                        |                                |                            |            |
| 🕎 Artikel 🗸 🗸                      |                    | Logischer Name                       | BAR_DRUCKER                    |                            |            |
| $-\sqrt{r}$ Finanzen $-\mathbf{v}$ |                    | Treiber*                             | EPSON TMT-m30                  | ~                          |            |
| Allgemein A                        |                    | Netzwerkadresse <sup>=</sup>         | IP-Adresse (Bsp. 192.168.1.44) |                            |            |
| Allgemein                          |                    | Ist Coop Drucker                     |                                |                            |            |
| Produktionsstationen               |                    | Kundendisplay verbunden              |                                |                            |            |
| Bereiche                           |                    | Bondrucker                           |                                |                            |            |
| Kassenladen                        |                    | Umzugsbon drucken                    |                                |                            |            |
| Drucker                            |                    | Nur 556006 Code concrise             |                                |                            |            |
| App-Links                          |                    | Nur ESCPOS-Code generier             | en                             |                            |            |
| Tischplan                          |                    | Ersatzdrucker bei Fehler             |                                | $\checkmark$               |            |
| Nutzer                             |                    | Duplikatdruckor                      |                                |                            |            |
| Nutzergruppen                      |                    | Duplikaturucker                      |                                | v                          |            |
| POS-Geräte                         |                    |                                      |                                |                            |            |
| Gänge                              |                    | Logo Dateiname.                      |                                |                            |            |
| Kunden                             |                    | Identifikation                       |                                |                            |            |
| Währung                            |                    | Identifikation                       |                                |                            |            |
| Umsatzgruppen                      |                    | Ihre Referenz                        |                                |                            |            |
| Kundendisplays                     |                    |                                      |                                |                            |            |
| Verpackungsprofile                 |                    | D                                    |                                |                            |            |
| Scan-Services                      |                    |                                      | Speiche                        | rn und Weiteres hinzufügen | Speichern  |

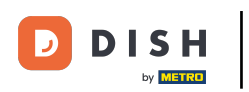

Dein neuer Drucker wurde nun angelegt. Möchtest du diesen noch ein mal bearbeiten, klicke auf das Bearbeitungssymbol.

| D I S H POS v2.65.7  | (V) Demo DE 0                     | 😚 DISH POS-Tutorials                      | dish_de_video@hd.digital 🗸                 |
|----------------------|-----------------------------------|-------------------------------------------|--------------------------------------------|
|                      |                                   |                                           |                                            |
| « Menü minimieren    | Drucker (1 drucker)               |                                           |                                            |
| Ø Dashboard          |                                   |                                           |                                            |
|                      | Q Suchen                          | i Anz                                     | eigen 50 ~ Archiv + Drucker hinzufügen     |
| 🕅 Artikel 🗸 🗸        |                                   |                                           |                                            |
|                      | ID 🗘 Name 🗘 Logischer Nam         | e ≎ Treiber ≎ Netzwerkadresse ≎           | Ersatzdrucker bei Fehler Duplikatdrucker 🗘 |
| -∿ Finanzen ✓        |                                   |                                           |                                            |
| 🚯 Allgemein 🖍        | #1 Drucker an der bar BAR_DRUCKEF | R EPSON IMI-m30 IP-Adresse (Bsp. 192.168. |                                            |
| Allgemein            |                                   |                                           |                                            |
| Produktionsstationen |                                   |                                           |                                            |
| Bereiche             |                                   |                                           |                                            |
| Kassenladen          |                                   |                                           |                                            |
| Drucker              |                                   |                                           |                                            |
| App-Links            |                                   |                                           |                                            |
| Tischplan            |                                   |                                           |                                            |
| Nutzer               |                                   |                                           |                                            |
| Nutzergruppen        |                                   |                                           |                                            |
| POS-Geräte           |                                   |                                           |                                            |
| Gänge                |                                   |                                           |                                            |
| Kunden               |                                   |                                           |                                            |
| Währung              |                                   |                                           |                                            |
| Umsatzgruppen        |                                   |                                           |                                            |
| Kundendisplays       |                                   |                                           |                                            |
| Verpackungsprofile   |                                   |                                           |                                            |
| Scan-Services        |                                   |                                           |                                            |
|                      |                                   | 1                                         |                                            |

D

# Soll der Drucker gelöscht werden, klicke auf das Mülleimersymbol.

| DISH POS v2.65.7              | (V) D       | Demo DE 🕧             |                  |               | 😚 DISH POS-Tutorials      | dish_de_video@hd.digital ~                 |
|-------------------------------|-------------|-----------------------|------------------|---------------|---------------------------|--------------------------------------------|
|                               |             |                       |                  |               |                           |                                            |
| « Menü minimieren             | Drucker (1) | drucker)              |                  |               |                           |                                            |
| <ul> <li>Dashboard</li> </ul> |             |                       |                  |               |                           |                                            |
|                               | Q (         | Suchen                |                  |               | := Anz                    | teigen 50 ~ Archiv + Drucker hinzufügen    |
|                               |             |                       |                  |               |                           |                                            |
| -\∕r Finanzen ✓               |             | ID ≎ Name ≎           | Logischer Name 🗘 | Treiber 🗘     | Netzwerkadresse 🗘         | Ersatzdrucker bei Fehler Duplikatdrucker 🗘 |
|                               | 0 1         | #1 Drucker an der bar | BAR_DRUCKER      | EPSON TMT-m30 | IP-Adresse (Bsp. 192.168. | 1                                          |
| 🚯 Allgemein 🔥 🔨               |             |                       |                  |               |                           |                                            |
| Allgemein                     |             |                       |                  |               |                           |                                            |
| Produktionsstationen          |             |                       |                  |               |                           |                                            |
| Bereiche                      |             |                       |                  |               |                           |                                            |
| Kassenladen                   |             |                       |                  |               |                           |                                            |
| Drucker                       |             |                       |                  |               |                           |                                            |
| App-Links                     |             |                       |                  |               |                           |                                            |
| Tischplan                     |             |                       |                  |               |                           |                                            |
| Nutzer                        |             |                       |                  |               |                           |                                            |
| Nutzergruppen                 |             |                       |                  |               |                           |                                            |
| POS-Geräte                    |             |                       |                  |               |                           |                                            |
| Gänge                         |             |                       |                  |               |                           |                                            |
| Kunden                        |             |                       |                  |               |                           |                                            |
| Währung                       |             |                       |                  |               |                           |                                            |
| Umsatzgruppen                 |             |                       |                  |               |                           |                                            |
| Kundendisplays                |             |                       |                  |               |                           |                                            |
| Verpackungsprofile            |             |                       |                  |               |                           |                                            |
| Scan-Services                 |             |                       |                  |               |                           |                                            |
| Rezahlan                      |             |                       |                  | 1             |                           |                                            |

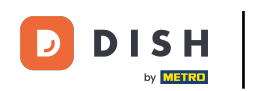

Um sicherzugehen, dass du den Drucker wirklich löschen möchtest, musst du diesen Vorgang extra bestätigen. Klicke auf Löschen.

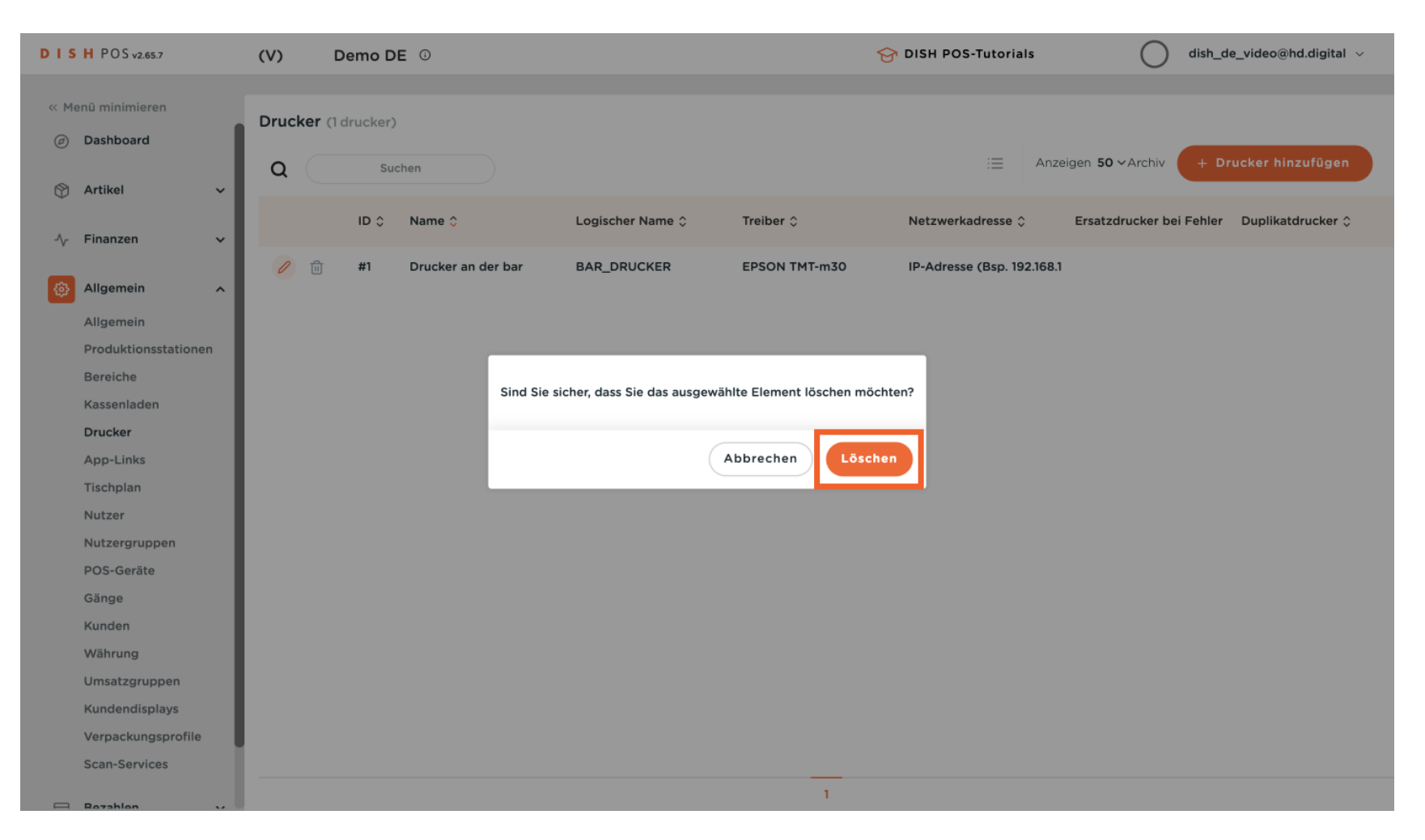

D

#### Du hast das Tutorial abgeschlossen. Nun weißt du, wie man einen neuen Drucker anlegt.

| DISH POSv2                     | 2.65.7       | (V)    | Demo D               | <b>E</b> <sup>(1)</sup> |                  |           | 😚 DISH POS-Tutoria | als dish_de_video@hd.digital ~                   |
|--------------------------------|--------------|--------|----------------------|-------------------------|------------------|-----------|--------------------|--------------------------------------------------|
| // Monü minimi                 |              |        |                      |                         |                  |           |                    |                                                  |
| « Menu minimi                  | eren         | Drucke | <b>r</b> (0 drucker) | )                       |                  |           |                    |                                                  |
| <ul> <li>Ø Dashboar</li> </ul> | d            |        |                      |                         |                  |           | :=                 | Anzeigen <b>50 v</b> Archiv + Drucker hinzufügen |
| 🕅 Artikel                      | ~            | Q      | Suc                  | chen                    |                  |           |                    |                                                  |
| *                              |              |        | ID 0                 | Name 🗘                  | Logischer Name 🗘 | Treiber 🗘 | Netzwerkadresse    | Ersatzdrucker bei Fehler Duplikatdrucker         |
| -√ Finanzen                    | ~            |        |                      |                         |                  |           |                    |                                                  |
| 🚯 Allgemeir                    | n ^          |        |                      |                         |                  |           |                    |                                                  |
| Allgemeir                      | ı            |        |                      |                         |                  |           |                    |                                                  |
| Produktio                      | onsstationen |        |                      |                         |                  |           |                    |                                                  |
| Bereiche                       |              |        |                      |                         |                  |           |                    |                                                  |
| Kassenlad                      | len          |        |                      |                         |                  |           |                    |                                                  |
| Drucker                        |              |        |                      |                         |                  |           |                    |                                                  |
| App-Link:                      | S            |        |                      |                         |                  |           |                    |                                                  |
| Tischplan                      |              |        |                      |                         |                  |           |                    |                                                  |
| Nutzer                         |              |        |                      |                         |                  |           |                    |                                                  |
| Nutzergru                      | lppen        |        |                      |                         |                  |           |                    |                                                  |
| POS-Gerä                       | ite          |        |                      |                         |                  |           |                    |                                                  |
| Gänge                          |              |        |                      |                         |                  |           |                    |                                                  |
| Kunden                         |              |        |                      |                         |                  |           |                    |                                                  |
| Währung                        |              |        |                      |                         |                  |           |                    |                                                  |
| Umsatzgr                       | uppen        |        |                      |                         |                  |           |                    |                                                  |
| Kundendi                       | splays       |        |                      |                         |                  |           |                    |                                                  |
| Verpacku                       | ngsprofile   |        |                      |                         |                  |           |                    |                                                  |
| Scan-Serv                      | vices        |        |                      |                         |                  |           |                    |                                                  |
| - Rozahlan                     |              |        |                      |                         |                  |           |                    |                                                  |

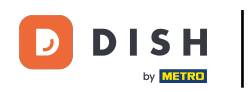

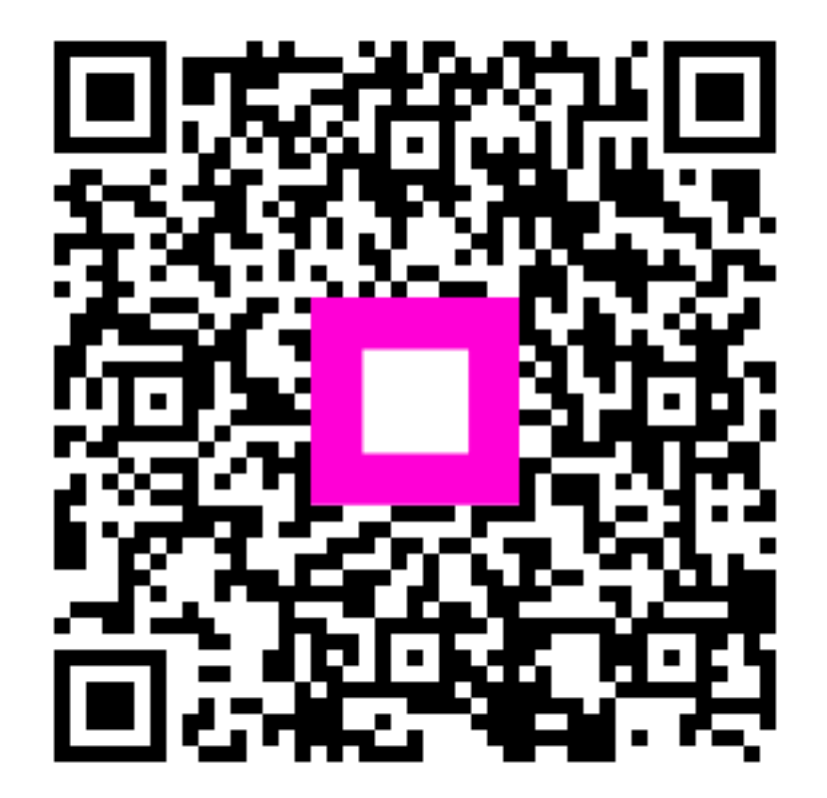

Scannen, um zum interaktiven Player zu gelangen